## Anleitung: Unternehmen autorisieren

Öffne im linken Menü den Bereich Berechtigungen.

| <ul> <li>Zurück zur Anlage-Liste</li> <li>Titelbild hochgeladen</li> </ul> | Bührer 103120051 💎 Offline 🤎 Keine Alarme 🗇 Zurück zur alten Version 🖄 💭 3 Minuten V Verg |                                                                                                    |                                          |                                                                    | Vergleichen hinzufügen. Bearbeiten Mehr |
|----------------------------------------------------------------------------|-------------------------------------------------------------------------------------------|----------------------------------------------------------------------------------------------------|------------------------------------------|--------------------------------------------------------------------|-----------------------------------------|
| anti matikasan                                                             | Tag         Monat         Jahr         Gesamt         <                                   |                                                                                                    |                                          | J. Parameter-Auswahl Strom & Wetter V Flussdiagramm Wechselrichter |                                         |
| Kapazität: 10.53 kWp<br>Dashboard<br>Gerate<br>Alarme<br>Über              | Solarproduktion         Mehr         Verbrauch           4.35                             | ●         ➡         1.84 kWh           ●         ➡         ■         0.1 kWh           ●         ➡         ■         0.1 kWh           ●         ➡         ■         5.8 kWh           ●         ➡         ■         5.8 kWh           ●         ➡         ■         5.8 kWh | 2.57 kWh<br>Laden<br>0.1 kWh<br>Entladen | 0.22 kWh<br>Ins Netz eingespeist<br>3.34 kWh<br>Vom Netz           | ₩<br>20.9℃                              |
| <ul> <li>Berechtigungen</li> <li>WartungUnterneh<br/>men</li> </ul>        |                                                                                           |                                                                                                    |                                          |                                                                    |                                         |
|                                                                            |                                                                                           |                                                                                                    |                                          |                                                                    |                                         |
|                                                                            |                                                                                           | keine Laten vomanden                                                                                                    |                                          |                                                                    | Okologischer & ökonomischer Nutzen ()   |
|                                                                            |                                                                                           |                                                                                                    |                                          |                                                                    | CO2-Emissionsreduzierung 8.06 t         |
|                                                                            |                                                                                           |                                                                                                    |                                          |                                                                    | A Bäume gepflanzt 554.25 Bäume          |
|                                                                            |                                                                                           |                                                                                                    |                                          |                                                                    |                                         |
|                                                                            |                                                                                           |                                                                                                    |                                          |                                                                    | 4                                       |

Klicken Sie in der mittleren Spalte auf 'Klicken Sie hier, um Unternehmen zu autorisieren.

| <ul> <li>Zurück zur Anlage-Liste</li> <li>Thelbild hochgeladten</li> <li>Kapazität: 10.53 kWp</li> <li>Dashboard</li> </ul> | Berechtigungen Anlagen-Manager Info  Leu Elektro Unternemmen |                           |                                                                                                    |                           |                                        | in or Nations             |
|----------------------------------------------------------------------------------------------------|--------------------------------------------------------------|---------------------------|----------------------------------------------------------------------------------------------------|---------------------------|----------------------------------------|---------------------------|
| Geräte                                                                                                    | Autorisierte Benutzer                                        | Gehen Sie zu autorisieren | Autorisierte Unternehmenen                                                                                                    | Gehen Sie zu autorisieren | Autorisierte interne Mitglieder        | Gehen Sie zu autorisieren |
| ▲ Alarme<br>要 Über →                                                                                                    | Bührer<br>Autorisieren: Nur Anlagenrollen arzeigen           | ∠ @                       |                                                                                                    |                           | Pascal Degiacomi<br>Rolle: Super-Admin | 8                         |
| WartungUnterneh +                                                                                                    | Webermetallbau<br>Autorisierer: Alle Anlagenrechte-Rollen    | 2 8                       |                                                                                                    |                           |                                        | a.                        |
|                                                                                                    |                                                              |                           | Line de la construction<br>Construction de la construction de la constru | v antrolerer              |                                        | ¢                         |
|                                                                                                    |                                                              | 50Artikel/Seite           |                                                                                                    |                           |                                        | SOArtikel/Seite           |

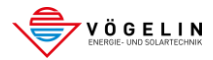

Es öffnet sich ein neues Fenster. Unten finden Sie den blauen Hinweis: 'Hat das Unternehmen ein Konto? Klicken Sie hier, um nach dem Unternehmen zu suchen.' – klicken Sie darauf.

| Neues Geschäft erstellen                                                                |                                |                        | Abbrechen | Speichern |
|-----------------------------------------------------------------------------------------|--------------------------------|------------------------|-----------|-----------|
| E-Mail                                                                                  |                                |                        |           |           |
| * Name                                                                                  | Benutzername                   |                        |           |           |
|                                                                                         |                                |                        |           |           |
| " E-Mail                                                                                | * Original-Passwort            |                        |           |           |
|                                                                                         |                                |                        |           |           |
| Geschaltstyp:<br>O Unternehmen      Einzelperson                                        |                                |                        |           |           |
| *Name der Anlage:                                                                       |                                | * Unternehmen Branche: |           |           |
| Deutsch v) Der Unternehmenzname darf keine perzärdichen Informationen enthalten, eile z | n H. Marnie, Tielet            | Schweiz v              |           |           |
| "Autorisieren:                                                                          |                                |                        |           |           |
| -Bitte wählen Sie -                                                                     |                                |                        |           |           |
| Тур:                                                                                    |                                |                        |           |           |
| O&M-Anbieter einrichten ○ Investoren ○ Vertriebspartner ○ Gerätehersteller              |                                |                        |           |           |
| Hat das Unternehmen ein Konto? Klicken Sie hi                                           | er, um nach dem Unternehmen zu | suchen                 |           |           |
|                                                                                         |                                |                        |           |           |
|                                                                                         |                                |                        |           |           |
|                                                                                         |                                |                        |           |           |
|                                                                                         |                                |                        |           |           |
|                                                                                         |                                |                        |           |           |
|                                                                                         |                                |                        |           |           |
|                                                                                         |                                |                        |           |           |
|                                                                                         |                                |                        |           |           |
|                                                                                         |                                |                        |           |           |

Geben Sie im Suchfeld 'Sofar.' ein und klicken Sie auf das Lupensymbol, um das Unternehmen zu finden.

| Neues Geschäft erstellen |                                                                                              |                                       | Abbrechen Speichern    |
|--------------------------|----------------------------------------------------------------------------------------------|---------------------------------------|------------------------|
|                          | E-Mail     Name                                                                              | Benutzemanne                          |                        |
|                          | *E-Mail<br>Tables Sin jäher, dass dinse E-Mail Admaré f. Maih senglingen kaun, Andrevistik k | * Original-Passwort<br>Eitte eingeben |                        |
|                          | Geschäftstyp:<br>Unterrehmen   Enzelgenson *Name der Anlage:                                 | * Unternehmen Branche:                |                        |
|                          | Systemweit nach Unternehmenn suchen                                                          |                                       | ×                      |
|                          | Sofar.<br>Ergebnisse suchen:                                                                 |                                       | X Q<br>Histopef<br>Ogt |
|                          |                                                                                              |                                       | Abbrechen              |
|                          |                                                                                              |                                       |                        |
|                          |                                                                                              |                                       |                        |
|                          |                                                                                              |                                       |                        |

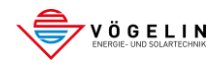

## Wählen Sie anschließend unter 'Externe Rolle auswählen' die Option 'Alle Anlagenrechte-Rollen', um vollen Zugriff zu gewähren.

| Neues Geschäft erstellen                                           |                                                                                                    | Abbrechen Specifirm |
|--------------------------------------------------------------------|----------------------------------------------------------------------------------------------------|---------------------|
| E-Mail<br>* Name                                                   | Benutzename                                                                                                    |                     |
| * EMAIL<br>Stellan, Sie sicher, dass diese I. Mail Advanse J. Mail | * Original Passwort<br>mysloogen lans, Andershilte k                                                                                                    |                     |
| Geschäftstyp:<br>Enzelperson     Disternehmen     Disternehmen     |                                                                                                    |                     |
| Unternehmen bearbeiten                                             | - Anactiver                                                                                                    | X                   |
| Unterneh<br>* Esterne<br>Mit disser<br>Ganta sod                   | men: SOFAR,<br>Rolle ausvallhern, <u>Alle Anlagenrechte Bollen j</u><br>liefs kännen Sie die Nar Anlagenrechten Bollen j<br>Stankagen kinnen<br>(Alle Anlagenrechte Rollen ) | pur                 |
|                                                                    |                                                                                                    | Abbrechen Speichern |
|                                                                    |                                                                                                    |                     |
|                                                                    |                                                                                                    |                     |
|                                                                    |                                                                                                    |                     |

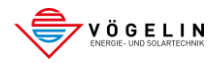